| CURNER Mount Sinel<br>Monthale Monthale<br>Department of Microbiology | Policy # MI_MD_CDGX                                         | Page 1 of 22 |
|-----------------------------------------------------------------------|-------------------------------------------------------------|--------------|
| Quality Manual                                                        | Version: 1.1 CURRENT                                        |              |
| Section: Molecular Diagnostics Procedures                             | ures Subject Title: C difficile Toxin B gene PCR by Cepheid |              |
| Prepared by QA Committee                                              | GeneXpert                                                   |              |
| Issued by: Laboratory Manager                                         | Revision Date: 4/20/2021                                    |              |
| Approved by Laboratory Director:                                      | Next Review Date: 4/20/2023                                 |              |
| Microbiologist-in-Chief                                               |                                                             |              |

# **Uncontrolled When Printed**

# **TABLE OF CONTENTS**

| Introduction                                                                        | 2  |
|-------------------------------------------------------------------------------------|----|
| Specimen Collection, Transport & Storage                                            | 2  |
| Materials & Equipment                                                               | 2  |
| Procedure                                                                           | 4  |
| GeneXpert Cartridge Preparation                                                     | 4  |
| Assay Method:                                                                       | 5  |
| Interpretation of Results                                                           | 7  |
| Retesting Procedure                                                                 | 9  |
| Reporting                                                                           |    |
| Referred Result                                                                     | 13 |
| Rejected Samples                                                                    | 14 |
| Maintenance                                                                         | 15 |
| Assay validation                                                                    | 16 |
| Quality Control                                                                     | 17 |
| Related Documents                                                                   | 17 |
| Reference                                                                           | 17 |
| Appendix 1: Testing for C. difficile toxin from eSwab for Infection Control Purpose |    |
| Appendix 2: C. difficile Toxigenic Culture and Typing Requests                      | 19 |
| Record of Edited Revisions                                                          |    |

UNIVERSITY HEALTH NETWORK/MOUNT SINAI HOSPITAL, DEPARTMENT OF MICROBIOLOGY

NOTE: This document is Uncontrolled When Printed.

Any documents appearing in paper form that do not state "CONTROLLED COPY" in red print are not controlled and should be checked against the document (titled as above) on the server prior to use. Management System\UHN\_Mount Sinai Hospital Microbiology\Standard Operating Procedures\Molecular Diagnostics Procedures\

| CUEN In the State of Mount Single Mount Single Mount Sing | Policy # MI_MD_CDGX                        | Page 2 of 22 |
|----------------------------------------------------------------------------------------------------|--------------------------------------------|--------------|
| Quality Manual                                                                                                    | Version: 1.1 CURRENT                       |              |
| Section: Molecular Diagnostics Procedures                                                                                                    | Subject Title: C difficile Toxin B gene PC | CR by        |
|                                                                                                    | Cepheid GeneXpert                          |              |

## **Introduction**

The Cepheid Xpert *C. difficile* Assay, performed on the Cepheid GeneXpert<sup>®</sup> Dx System, is a qualitative *in vitro* diagnostic test for rapid detection of toxin B gene sequences from unformed (liquid or soft) stool specimens collected from patients suspected of having *Clostridioides difficile* infection (CDI). The test utilizes automated real-time polymerase chain reaction (PCR) to detect toxin gene sequences associated with toxin producing *C. difficile*. The Xpert *C. difficile* Assay is intended as an aid in the diagnosis of CDI. Concomitant culture is necessary only if further typing or organism recovery is required.

Cepheid Xpert *C. difficile* Assay is not used for routine testing in this lab. It is used to identify NAP1 strains of *C. difficile* when requested by Infection Control.

# Specimen Collection, Transport & Storage

Collect unformed stool specimen in a clean Starplex container, and send to the Virology laboratory as soon as possible. Stool collected in Enteric Transport Medium, or in SAF is not suitable for this assay. The specimen is stable for up to 5 days when stored at  $2-8^{\circ}$ C. Alternatively, specimens can be kept at room temperature ( $20 - 30 \,^{\circ}$ C) for up to 24 hours. Eswab rectal samples may be used for testing for Infection Control purposes upon request by Infection Control Practioners.

## Materials & Equipment

- GeneXpert Dx System
- Vortex mixer
- Dry swab for transfer of the specimen, such as the swab found in the Cepheid Sample Collection Device 900-0370 (Copan Venturi Transystem® Culture) or the Copan Dual Swab and Transport System.
- Disposable transfer pipettes.
- Xpert C. difficile kit each kit contains 10 or 120 Xpert C. difficile cartridges and buffer

UNIVERSITY HEALTH NETWORK/MOUNT SINAI HOSPITAL, DEPARTMENT OF MICROBIOLOGY

NOTE: This document is Uncontrolled When Printed.

Any documents appearing in paper form that do not state "CONTROLLED COPY" in red print are not controlled and should be checked against the document (titled as above) on the server prior to use.

| CUEN In the Advent Single Mount Single Mount | Policy # MI_MD_CDGX                        | Page 3 of 22 |
|----------------------------------------------------------------------------------------------------|--------------------------------------------|--------------|
| Quality Manual                                                                                                    | Version: 1.1 CURRENT                       |              |
| Section: Molecular Diagnostics Procedures                                                                                                    | Subject Title: C difficile Toxin B gene PC | CR by        |
|                                                                                                    | Cepheid GeneXpert                          |              |

Each Xpert C. difficile Assay Cartridge with integrated reaction tubes contain:

Bead 1 (freeze-dried)

- Polymerase
- dNTPs
- BSA (bovine serum albumin)
- Probe

Bead 2 (freeze-dried)

- Primers
- Probes
- BSA

Bead 3 (freeze-dried)

• Sample Processing Control (SPC) non-infectious sample preparation control spores

Reagent 1 (Sodium Hydroxide)

Reagent 2 (Tris Buffer, EDTA, surfactants)

Xpert C. difficile reagent pouch

• Sample Reagent (Guanidinium thiocyanate, surfactants)

UNIVERSITY HEALTH NETWORK/MOUNT SINAI HOSPITAL, DEPARTMENT OF MICROBIOLOGY

NOTE: This document is Uncontrolled When Printed.

Any documents appearing in paper form that do not state "CONTROLLED COPY" in red print are not controlled and should be checked against the document (titled as above) on the server prior to use.

| CUEN Internet in Mount Single<br>Mospital<br>Mospital | Policy # MI_MD_CDGX                        | Page 4 of 22 |
|----------------------------------------------------------------------------------------------------|--------------------------------------------|--------------|
| Quality Manual                                                                                                    | Version: 1.1 CURRENT                       |              |
| Section: Molecular Diagnostics Procedures                                                                                                    | Subject Title: C difficile Toxin B gene PC | CR by        |
|                                                                                                    | Cepheid GeneXpert                          |              |

## **Procedure**

#### **GeneXpert Cartridge Preparation**

- 1. The disposable single-use GeneXpert DX cartridge holds the samples and reagents that you want to process in the GeneXpert DX System. Do not reuse spent cartridges.
- 2. Store new GeneXpert DX cartridge at 2 28 °C. The cartridge and reagents are stable for up to 7 days after the package has been opened.
- 3. The test must be started within 30 minutes of adding reagents to the cartridge.
- 4. Use one cartridge and one sample reagent vial for each stool sample that needs to be tested. Label the cartridge with the corresponding sample ID barcode. Do not hold the cartridge from the reaction tube.
- 5. Place a dry swab which came with the Cepheid Sample Collection Device into the unformed stool sample. The swab does not need to be completely saturated.
- 6. Insert the swab into the elution vial containing the Sample Reagent. *Note: Use sterile gauze to minimize the risk of contamination.*
- 7. Hold the swab by the stem near the rim of the vial, lift the swab a few millimeters from the bottom of the tube and push the stem against the edge of the vial to break it. Make sure the swab is short enough to allow the cap to close tightly.
- 8. Close the lid and vortex at high speed for 10 seconds.
- 9. Open the cartridge lid. Using a clean transfer pipette, transfer the entire contents of the Sample Reagent into the "S" chamber of the Xpert *C. difficile* Assay cartridge.
- 10. Close the cartridge lid.

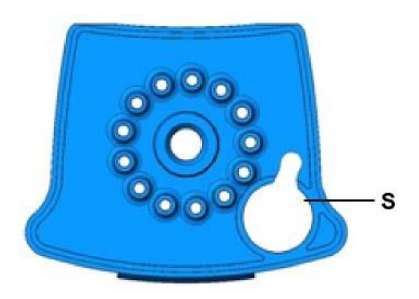

Figure 1. Xpert C. difficile cartridge (top view)

UNIVERSITY HEALTH NETWORK/MOUNT SINAI HOSPITAL, DEPARTMENT OF MICROBIOLOGY

NOTE: This document is Uncontrolled When Printed.

Any documents appearing in paper form that do not state "CONTROLLED COPY" in red print are not controlled and should be checked against the document (titled as above) on the server prior to use.

| CUEN Internet in Mount Single<br>Mospital<br>Mospital | Policy # MI_MD_CDGX                        | Page 5 of 22 |
|----------------------------------------------------------------------------------------------------|--------------------------------------------|--------------|
| Quality Manual                                                                                                    | Version: 1.1 CURRENT                       |              |
| Section: Molecular Diagnostics Procedures                                                                                                    | Subject Title: C difficile Toxin B gene PC | CR by        |
|                                                                                                    | Cepheid GeneXpert                          |              |

#### **Assay Method:**

- 1. Turn on the computer, and then turn on the GeneXpert Dx instrument. Log into windows using the password "cphd".
- 2. On the Windows® desktop, double-click the GeneXpert Dx shortcut icon.
- 3. Log on to the GeneXpert Dx System software using your user name and password, for example (User Name: admin1, Password: admin1).
- 4. The Database Management dialog box appears on top of the GeneXpert Dx System window once the system starts up. Click "**NO**" in the Database Management dialog box if you do not want to perform any database management tasks.
- 5. If a test archive is overdue, the Test Archive Reminder dialog box appears. If you do not want to archive click "**No**" and if you do want to archive click "**Yes**".
- 6. In the GeneXpert Dx System window, click **Create Test**. The Scan Sample ID Barcode dialog box appears. Scan the Sample ID barcode using the barcode scanner or you can manually enter the sample ID by clicking "Manual Entry". Type in the Sample ID into the Manually Patient ID Barcode Entry dialog box that appears.
- 7. Scan the barcode on the Xpert *C. difficile* Assay cartridge. The **Create Test** window appears. Using the barcode information, the software automatically fills in the boxes for the following fields: Select Assay, Reagent Lot ID, Cartridge SN, and Expiration Date.
- 8. Click **Start Test**. In the Create Test dialog box that appears. In the Check Status Window, the selected instrument module progress changes to Waiting.
- 9. Open the instrument module door with the blinking green light and load the cartridge.
- 10. Close the door. The test starts and the green light stops blinking.
- 11. When the test is complete the instrument module door unlocks and the green light turns off. Wait until the system releases the door lock before opening the module door and removing the cartridge.
- 12. Dispose of the used cartridge in an appropriate specimen waste container.
- 13. Once testing is complete the report is automatically printed. To view the result, in the GeneXpert DX System window, click **View Results** on the menu bar. The View Results window appears.

UNIVERSITY HEALTH NETWORK/MOUNT SINAI HOSPITAL, DEPARTMENT OF MICROBIOLOGY

NOTE: This document is Uncontrolled When Printed.

Any documents appearing in paper form that do not state "CONTROLLED COPY" in red print are not controlled and should be checked against the document (titled as above) on the server prior to use.

| CUHN Hand Kanne Mount Single Mount Single Mo | Policy # MI_MD_CDGX                            | Page 6 of 22 |
|----------------------------------------------------------------------------------------------------|------------------------------------------------|--------------|
| Quality Manual                                                                                                    | Version: 1.1 CURRENT                           |              |
| Section: Molecular Diagnostics Procedures                                                                                                    | Subject Title: C difficile Toxin B gene PCR by |              |
|                                                                                                    | Cepheid GeneXpert                              |              |

- 14. Click View Test. The Select Test To Be Viewed dialog box appears. Select the test of interest and click **OK**. The results of the selected test appear in the View Results window.
- 15. The View Results window contains three tabs: Results, Errors, and Support. The Results tab displays the information for a test such as the Patient ID, Sample ID, Assay name and the test Result. The Errors tab list the errors encountered during the test process.

UNIVERSITY HEALTH NETWORK/MOUNT SINAI HOSPITAL, DEPARTMENT OF MICROBIOLOGY

NOTE: This document is Uncontrolled When Printed. Any documents appearing in paper form that do not state "CONTROLLED COPY" in red print are not controlled and should be checked against the document (titled as above) on the server prior to use. Management System\UHN\_Mount Sinai Hospital Microbiology\Standard Operating Procedures\Molecular Diagnostics Procedures\

| CUEN Internet in Mount Single<br>Mospital<br>Mospital | Policy # MI_MD_CDGX                        | Page 7 of 22 |
|----------------------------------------------------------------------------------------------------|--------------------------------------------|--------------|
| Quality Manual                                                                                                    | Version: 1.1 CURRENT                       |              |
| Section: Molecular Diagnostics Procedures                                                                                                    | Subject Title: C difficile Toxin B gene PC | CR by        |
|                                                                                                    | Cepheid GeneXpert                          |              |

#### **Interpretation of Results**

The results are interpolated by the GeneXpert Dx System from measured fluorescent signals and embedded calculation algorithms and will be shown in the **View Results** window. Possible results are:

## 1. Toxigenic C. difficile POSITIVE

- Toxin producing *C. difficile* target DNA sequences are detected.
- The toxin producing *C. difficile* target(s) have Cts within the valid range and endpoint above the minimum setting.
- SPC NA (not applicable); SPC is ignored since *C. difficile* target amplification may compete with this control
- Probe Check PASS; all probe check results pass.

# 2. Toxigenic *C. difficile* NEGATIVE with no Critical Threshold (ct) or Endpoint

- *C. difficile* target DNA sequences are not detected.
- Toxin producing *C. difficile* targets not detected.
- SPC PASS; SPC has a Ct within the valid range and endpoint above the endpoint minimum setting.
- Probe Check PASS; all probe check results pass.

# **3.** Toxigenic *C. difficile* NEGATIVE with Critical Threshold (ct) or Endpoint (INDETERMINATE)

- *C. difficile* target DNA sequences are detected but not sufficient to trigger a POS result.
- The GeneXpert test report gives a non-zero numeric value under ct or >10 under EndPt for Toxin B yet the Analyte Result is NEG
- LIS will trigger a ?END: SIG although test is "NEG" in the test result window to notify of an indeterminate result.
- All such stools should be frozen (7 vials)

UNIVERSITY HEALTH NETWORK/MOUNT SINAI HOSPITAL, DEPARTMENT OF MICROBIOLOGY

NOTE: This document is Uncontrolled When Printed.

Any documents appearing in paper form that do not state "CONTROLLED COPY" in red print are not controlled and should be checked against the document (titled as above) on the server prior to use.

| CURNER Mount Sinel<br>Mount Sinel<br>Mount Sinel | Policy # MI_MD_CDGX                        | Page 8 of 22 |
|----------------------------------------------------------------------------------------------------|--------------------------------------------|--------------|
| Quality Manual                                                                                                    | Version: 1.1 CURRENT                       |              |
| Section: Molecular Diagnostics Procedures                                                                                                    | Subject Title: C difficile Toxin B gene PC | CR by        |
|                                                                                                    | Cepheid GeneXpert                          |              |

#### 4. INVALID

- Presence or absence of *C. difficile* target DNA cannot be determined
- SPC FAIL; SPC target result is negative and the SPC Ct is not within valid range and endpoint below minimum setting.
- Probe Check PASS; all probe check results pass.
- The sample was not properly processed or PCR was inhibited.
- Inform Virology Charge/ Senior and repeat the test according to the following retesting procedure below.

# 5. ERROR

- Presence or absence of *C. difficile* cannot be determined.
- Toxin producing *C. difficile* targets NO RESULT
- Probe Check FAIL\*; one or more of the probe check results fail.
- If the probe check passed, possible causes for the error include: the reaction tube was filled improperly; a reagent probe integrity problem was detected; or the maximum pressure limits exceeded the acceptable range.
- Inform Virology Charge/ Senior and repeat the test according to the following retesting procedure below.

## 6. NO RESULT

- Indicated that insufficient data were collected, the presence or absence of *C.difficile* cannot be determined.
- Possible causes include the operator stopping the test will it was in progress.
- Inform Virology Charge/ Senior and repeat the test according to the following retesting procedure below.

UNIVERSITY HEALTH NETWORK/MOUNT SINAI HOSPITAL, DEPARTMENT OF MICROBIOLOGY

NOTE: This document is Uncontrolled When Printed.

Any documents appearing in paper form that do not state "CONTROLLED COPY" in red print are not controlled and should be checked against the document (titled as above) on the server prior to use.

| CUEN Interior Contraction Contraction Cont | Policy # MI_MD_CDGX                        | Page 9 of 22 |
|----------------------------------------------------------------------------------------------------|--------------------------------------------|--------------|
| Quality Manual                                                                                                    | Version: 1.1 CURRENT                       |              |
| Section: Molecular Diagnostics Procedures                                                                                                    | Subject Title: C difficile Toxin B gene PC | CR by        |
|                                                                                                    | Cepheid GeneXpert                          |              |

## **Retesting Procedure**

The test should be repeated if an "INVALID", "ERROR" or "NO RESULT" result was obtained.

#### To repeat a test within 3 hours of an "INVALID/ERROR/NO RESULTS" result:

- 1. Transfer the remaining contents from the S Chamber of the current Xpert *C. difficile* Assay cartridge to a new Sample Reagent Vial using a disposal transfer pipette.
- 2. Vortex and add the entire contents of the Sample Reagent to Chamber S of a new Xpert *C. difficile* Assay cartridge.
- **3.** Close the lid and start new test

# To repeat a test after 3 hours of an "INVALID/ERROR/NO RESULTS" result:

 Repeat the test from original stool specimen with a new diluent. (do NOT use transfer remaining contents of original Xpert *C. difficile* Assay cartridge S Chamber)

UNIVERSITY HEALTH NETWORK/MOUNT SINAI HOSPITAL, DEPARTMENT OF MICROBIOLOGY

NOTE: This document is Uncontrolled When Printed.

Any documents appearing in paper form that do not state "CONTROLLED COPY" in red print are not controlled and should be checked against the document (titled as above) on the server prior to use.

 $Management System \\ UHN\_Mount Sinai Hospital Microbiology \\ Standard Operating Procedures \\ Molecular Diagnostics Procedures \\ Note that \\ Note that$ 

| CUHN Restart Western<br>Department of Microbiology | Policy # MI_MD_CDGX                            | Page 10 of 22 |
|----------------------------------------------------|------------------------------------------------|---------------|
| Quality Manual                                     | Version: 1.1 CURRENT                           |               |
| Section: Molecular Diagnostics Procedures          | Subject Title: C difficile Toxin B gene PCR by |               |
|                                                    | Cepheid GeneXpert                              |               |

# **Reporting**

| Result   | LIS Codes                                                                                                    | Result Comments                                                                                                    |
|----------|----------------------------------------------------------------------------------------------------|----------------------------------------------------------------------------------------------------|
| Negative | ?END: NSG<br>?NAP1: NEGATIVE<br>?CLD: NEG                                                                                                    | Auto resulting TEST Comment:<br>}NCTB Negative<br>"Negative - No C difficile toxin B gene<br>detected by Cepheid Xpert C. difficile/Epi<br>assay. This assay has a negative likelihood<br>ratio between 0.03-0.06. A second test does<br>NOT significantly increase the sensitivity or<br>change the negative likelihood ratio. (Ref:<br>Eur J Clin Microbiol Infect Dis. 2013<br>Lap: 32(1):97.9)                                                                                                    |
| Positive | <ul> <li>?END: SIG</li> <li>?NAP1: SIG or NEG</li> <li>?CLD: ?DETECTED</li> <li>1. In test window, pick 'P' from keypad</li> </ul>                                                                                                    | ISOLATE Comment:         "C difficile toxin B gene DETECTED by         PCR using Cepheid Xpert C.difficile/Epi         assay.         Note: Strain designation is provided for         Infection control reasons only.                                                                                                    |
|          | <ul> <li>2. Chose '1' or 'D' from keypad <ul> <li>'1' will generate: ~^clodn-;</li> <li>(C.diff pos, nap-1 neg)</li> <li>'D' will generate: ~^clodn+;</li> <li>(C.diff pos, nap-1 pos)</li> </ul> </li> <li>3. Verify Isolate, <ul> <li>Accept "YES" Pop Up Comment Clodn+/ ~\GXPT Clodn+/ ~\Cdif</li> </ul> </li> <li>4. Verify, Finalize, View &amp; Save</li> <li>5. Notify ward/ICP,</li> </ul> | For TGH/TWH, MSH, PMH ED and<br>inpatient only:<br>ISOLATE Comment: \CD1<br>*NOTE*: If this is your patient's first episode<br>of C.difficile infection, place orders using the<br>C.difficile treatment order set in Power Chart<br>at Mount Sinai Hospital or Electronic Patient<br>Record(EPR) at University Health Network.<br>Follow the "First Episode C difficile Infection<br>Management Algorithm"<br>available at <u>http://tinyurl.com/jox5nmw</u> for<br>best practices associated with the<br>management of C.difficile infection. |
|          | 6. Add media FRZ, freeze 4 vials                                                                                                    | management of C.unriche Infection.                                                                                                    |

UNIVERSITY HEALTH NETWORK/MOUNT SINAI HOSPITAL, DEPARTMENT OF MICROBIOLOGY

NOTE: This document is Uncontrolled When Printed. Any documents appearing in paper form that do not state "CONTROLLED COPY" in red print are not controlled and should be checked against the document (titled as above) on the server prior to use. Management System/UHN\_Mount Sinai Hospital Microbiology/Standard Operating Procedures/Molecular Diagnostics Procedures/

| CUEN En fan Konst Sinal Hospital Monte Sinal Hospital Monte Sinal Hospit | Policy # MI_MD_CDGX                        | Page 11 of 22 |
|----------------------------------------------------------------------------------------------------|--------------------------------------------|---------------|
| Quality Manual                                                                                                    | Version: 1.1 CURRENT                       |               |
| Section: Molecular Diagnostics Procedures                                                                                                    | Subject Title: C difficile Toxin B gene PC | CR by         |
|                                                                                                    | Cepheid GeneXpert                          |               |

| <b>- - - - - -</b> |                                       |                                                    |
|--------------------|---------------------------------------|----------------------------------------------------|
| Indeterminate      | These will print out as NEG but have  | ISOLATE Comment:                                   |
|                    | a endpoint >10.                       | "INDETERMINATE for C.difficile toxin B             |
|                    |                                       | gene by PCR using Cepheid Xpert                    |
|                    | ?END: SIG                             | C.difficile/Epi Assay. This result indicates       |
|                    | ?NAP1: NEGATIVE                       | either C. difficile toxin B gene at low            |
|                    | ?CLD: NEG                             | concentrations or a false positive result.         |
|                    |                                       | Clinical correlation is required. If you have      |
|                    | 1. In test window, pick 'P' from      | any questions, please contact the Medical          |
|                    | keypad.                               | Microbiologist on call.                            |
|                    | 2. Chose 'I' from keypad              |                                                    |
|                    |                                       | For TGH/TWH, MSH, PMH ED and                       |
|                    | 3. Accept "YES" Pop Up Comment        | inpatient only:                                    |
|                    | cloptb - ~\Ceph                       |                                                    |
|                    | cloptb - ~\Cptb                       | ISOLATE Comment: \CD1                              |
|                    | cloptb - ~\Cdif                       | *NOTE*: If this is your patient's first episode    |
|                    |                                       | of C.difficile infection, place orders using the   |
|                    | 4. Verify, Finalize all tests, View & | C.difficile treatment order set in Power Chart     |
|                    | Save                                  | at Mount Sinai Hospital or Electronic Patient      |
|                    | 5. Notify ward/ICP, freeze 7 vials    | Record(EPR) at University Health Network.          |
|                    |                                       | Follow the "First Episode C difficile Infection    |
|                    |                                       | Management Algorithm"                              |
|                    |                                       | available at <u>http://tinyurl.com/jox5nmw</u> for |
|                    |                                       | best practices associated with the                 |
|                    |                                       | management of C.difficile infection.               |

UNIVERSITY HEALTH NETWORK/MOUNT SINAI HOSPITAL, DEPARTMENT OF MICROBIOLOGY

NOTE: This document is Uncontrolled When Printed. Any documents appearing in paper form that do not state "CONTROLLED COPY" in red print are not controlled and should be checked against the document (titled as above) on the server prior to use. Management System\UHN\_Mount Sinai Hospital Microbiology\Standard Operating Procedures\Molecular Diagnostics Procedures\

| <b>CUHN</b>                               | Policy # MI_MD_CDGX                        | Page 12 of 22 |
|-------------------------------------------|--------------------------------------------|---------------|
| Quality Manual                            | Version: 1.1 CURRENT                       |               |
| Section: Molecular Diagnostics Procedures | Subject Title: C difficile Toxin B gene PC | CR by         |
|                                           | Cepheid GeneXpert                          |               |

| "INVALID",  | ?END: ERROR                             | Upon repeat, if the second result is:                   |
|-------------|-----------------------------------------|---------------------------------------------------------|
| "ERROR" or  | ?NAP1: ERROR                            | NEGATIVE                                                |
| "NO RESULT" | ?CLD: ERROR                             | 1. <u>Remove the significant flag</u> so it will not be |
|             |                                         | posted as abnormal.                                     |
|             | 1. To add repeat test media, under the  | 2.Under all tests, <b>delete "ERROR".</b> In            |
|             | CLD test, click in the CLDT media       | ?CLD Use keypad 1 }NCDB Negative.                       |
|             | and press "R" in the keypad. This will  | 3.Finalize all test ?END,?NAP1 and CLD.                 |
|             | drop "CLDRP" repeat media.              |                                                         |
|             |                                         | POSITIVE                                                |
|             | 2 .DO NOT remove any significant        | 1.DO NOT remove the significant flag.                   |
|             | +                                       | 2.Follow POSITIVE reporting instructions.               |
|             |                                         | 3.Finalize all test ?END,?NAP1 and CLD.                 |
|             | flags in Test Tab OR any results        |                                                         |
|             | until you receive the repeat result.    | INDETERMINATE                                           |
|             |                                         | 1.DO NOT remove the significant flag                    |
|             | 3. Once the second result is available, | 2.Follow INDETERMINATE reporting                        |
|             | Report accordingly                      | instructions                                            |
|             |                                         | 3.Finalize all test ?END,?NAP1 and CLD.                 |
|             | 4. Should the repeat test give another  |                                                         |
|             | Errot/Invalid/No result, <b>DO NOT</b>  | INVALID, ERROR, NO RESULT                               |
|             | <b>SET UP AGAIN;</b> Report as:         | 1. <u>Remove the significant flag.</u>                  |
|             | M- Not processed }Due to interfering    | 2. Delete "ERROR" and use keypad M Not                  |
|             |                                         | Processed } DUE to interfering                          |
|             |                                         | 3.Finalize all test ?END,?NAP1 and CLD.                 |
|             |                                         |                                                         |

\*Any ?ERROR comment in the CLD test window will trigger a "significant" flag (even after saving and finalizing result). Delete any ?ERROR left in the CLD test window before finalizing result.

Phone positive result to ward (in-patient) or physician (Out-patient), and also phone to Infection Control Practitioner as per<u>Isolate Notification and Freezing Table QPCMI16003</u>.

UNIVERSITY HEALTH NETWORK/MOUNT SINAI HOSPITAL, DEPARTMENT OF MICROBIOLOGY

NOTE: This document is Uncontrolled When Printed.

Any documents appearing in paper form that do not state "CONTROLLED COPY" in red print are not controlled and should be checked against the document (titled as above) on the server prior to use.

| CUHN Restance Wound Single Mount Single Mount Single Moun | Policy # MI_MD_CDGX                        | Page 13 of 22 |
|----------------------------------------------------------------------------------------------------|--------------------------------------------|---------------|
| Quality Manual                                                                                                    | Version: 1.1 CURRENT                       |               |
| Section: Molecular Diagnostics Procedures                                                                                                    | Subject Title: C difficile Toxin B gene PC | CR by         |
|                                                                                                    | Cepheid GeneXpert                          |               |

# **Referred Result**

| Previous Result         | LIS Code                  | TEST Comment                                              |
|-------------------------|---------------------------|-----------------------------------------------------------|
| Negative within 7 days  | }PNEG PrevNeg             | "This patient has tested negative for C. difficile toxin  |
|                         |                           | B gene within the past week. This assay has a             |
|                         |                           | negative likelihood ratio between 0.03-0.06.              |
|                         |                           | A second test does NOT significantly increase the         |
|                         |                           | sensitivity or change the negative likelihood ratio.      |
|                         |                           | (Ref: Eur J Clin Microbiol Infect Dis. 2013               |
|                         |                           | Jan;32(1):97-9)                                           |
|                         |                           | If your patient has NEW, ONGOING or                       |
|                         |                           | WORSENING signs/symptoms since the last test that         |
|                         |                           | suggest C difficile infection, please contact the         |
|                         |                           | Microbiologist-on-call to arrange repeat testing."        |
|                         |                           |                                                           |
| Positive within 15 days | <b>}CLD+ PrevPos</b>      | "This patient has tested positive for C. difficile toxin  |
|                         |                           | B gene within the past 15 days.                           |
|                         |                           | Do not repeat C. difficile toxin testing unless the       |
|                         |                           | patient has received a full course of treatment (14       |
|                         |                           | days) and has developed recurrent signs/symptoms          |
|                         |                           | of C. difficile. Repeat C. difficile toxin testing is not |
|                         |                           | indicated in patients who have clinically responded to    |
|                         |                           | treatment."                                               |
| Indeterminate within 7  | <pre>}IND+ PrevIND+</pre> | "This patient has tested indeterminate for C.difficile    |
| days                    |                           | toxin B gene within the past week. Indeterminate          |
|                         |                           | C difficile toxin D core on a false positive result       |
|                         |                           | C.difficile toxin B gene or a faise positive result.      |
|                         |                           | C difficile infection on indeterminate result most        |
|                         |                           | Likely reflects a low level positive result and the       |
|                         |                           | test does not need to be repeated If you would like       |
|                         |                           | repeat testing for another reason please contact          |
|                         |                           | the Microbiologist-on-call "                              |

UNIVERSITY HEALTH NETWORK/MOUNT SINAI HOSPITAL, DEPARTMENT OF MICROBIOLOGY

NOTE: This document is Uncontrolled When Printed. Any documents appearing in paper form that do not state "CONTROLLED COPY" in red print are not controlled and should be checked against the document (titled as above) on the server prior to use. Management System/UHN\_Mount Sinai Hospital Microbiology/Standard Operating Procedures/Molecular Diagnostics Procedures/

| CUEN The first the Mount Sinal Mospital Mospital | Policy # MI_MD_CDGX                        | Page 14 of 22 |
|----------------------------------------------------------------------------------------------------|--------------------------------------------|---------------|
| Quality Manual                                                                                                    | Version: 1.1 CURRENT                       |               |
| Section: Molecular Diagnostics Procedures                                                                                                    | Subject Title: C difficile Toxin B gene PC | CR by         |
|                                                                                                    | Cepheid GeneXpert                          |               |

# **Rejected Samples**

| <b>Rejection</b> Criteria | LIS Code                   | TEST Comment                                             |
|---------------------------|----------------------------|----------------------------------------------------------|
| Formed stool received     | Formed}FSTL                | "Not Processed. Formed stool received. Test              |
|                           |                            | cancelled."                                              |
|                           |                            |                                                          |
| Rectal swab received      | Rectal}RECT                | "Not Processed. Rectal swab received; unsuitable for     |
|                           |                            | testing.Please resubmit a stool sample."                 |
| Duplicate Orders          | <b>}DUPL ICATE</b>         | "This is a duplicate order. This test has been           |
| received in the same day  |                            | cancelled."                                              |
| Specimen received in      | }SAF received              | "Not Processed. Specimen received in SAF (fixative       |
| SAF transport media       |                            | for parasite) and is unsuitable for C difficile toxin    |
|                           |                            | testing. If you have any question, please call the       |
|                           |                            | Microbiology lab."                                       |
| Charcoal Swab received    | <b>}CHAR coal received</b> | "Not Processed. Charcoal swab received is unsuitable     |
|                           |                            | for this test. If you have any question, please call the |
|                           |                            | Microbiology lab."                                       |
| Specimen received in      | <b>}CDTX ETT received</b>  | "Not Processed. Specimen received in enteric             |
| enteric pathogen          |                            | pathogen transport medium. Unsuitable for C. difficile   |
| transport medium          |                            | testing. Please repeat."                                 |
| Patient's Age is less     | <1y Age                    | "Test not performed on patients less than one year of    |
| than 1 year old           | _                          | age."                                                    |

UNIVERSITY HEALTH NETWORK/MOUNT SINAI HOSPITAL, DEPARTMENT OF MICROBIOLOGY

NOTE: This document is Uncontrolled When Printed. Any documents appearing in paper form that do not state "CONTROLLED COPY" in red print are not controlled and should be checked against the document (titled as above) on the server prior to use. Management System/UHN\_Mount Sinai Hospital Microbiology/Standard Operating Procedures/Molecular Diagnostics Procedures/

| CUHN English Konstant                     | Policy # MI_MD_CDGX                        | Page 15 of 22 |
|-------------------------------------------|--------------------------------------------|---------------|
| Quality Manual                            | Version: 1.1 CURRENT                       |               |
| Section: Molecular Diagnostics Procedures | Subject Title: C difficile Toxin B gene PC | CR by         |
|                                           | Cepheid GeneXpert                          |               |

# Maintenance

Weekly Maintenance Procedure:

- a. Disinfect the instrument surfaces
  - 1. Dampen a paper towel with 10% bleach solution and wipe the instrument surface thoroughly with the paper towel.
  - 2. Wait 10 minutes
  - 3. Dampen a paper towel with 70% alcohol solution and wipe the instrument thoroughly with the paper towel.
- b. Disinfect the cartridge bay interior
  - 1. Dip a swab into 70% alcohol solution. Press the swab against the inside wall of the container to remove excess solution.
  - 2. Open the instrument module door.
  - 3. Wipe the surfaces inside the cartridge bay with the swab. Do not touch the slit on the I-CORE module into which the cartridge reaction tube is inserted.
  - 4. Close the instrument module door.
- c. Disinfecting the plunger rod
  - 1. In the GeneXpert DX System window, click **Maintenance** on the menu bar. The **Maintenance** window appears.
  - 2. On the **Maintenance** menu, click **Plunger Maintenance**. The Plunger Maintenance dialog box appears.
  - 3. In the **Module** table, select the module you want to clean, and then click **Clean** or select **Clean All** to clean all modules simultaneously. The Plunger Cleaning dialog box then appears.
  - 4. Follow the directions in the Plunger Cleaning dialog box, then click **OK**. In the Plunger Maintenance dialog box, the **Clean** button changes to Move Up (if you clicked Clean All button, it changes to Move Up All). In the instrument, the plunger rod in the selected module (or all modules if you clicked Clean All button) lowers into the cartridge bay.
  - 5. Dip a number of swabs in the 70% alcohol solution. Press the swabs against the inside wall of the container to remove excess solution.

UNIVERSITY HEALTH NETWORK/MOUNT SINAI HOSPITAL, DEPARTMENT OF MICROBIOLOGY

NOTE: This document is Uncontrolled When Printed.

Any documents appearing in paper form that do not state "CONTROLLED COPY" in red print are not controlled and should be checked against the document (titled as above) on the server prior to use.

| CUEN En Star Constant Sinal Mount Sinal Mospital Sinal Mospital Si | Policy # MI_MD_CDGX  | Page 16 of 22 |
|----------------------------------------------------------------------------------------------------|----------------------|---------------|
| Quality Manual                                                                                                    | Version: 1.1 CURRENT |               |
| Section: Molecular Diagnostics Procedures Subject Title: C difficile Toxin B g                                                                                                    |                      | CR by         |
|                                                                                                    | Cepheid GeneXpert    |               |

- 6. Wipe the plunger rods with the swabs. Use a fresh swab for each plunger rod.
- 7. In the Plunger Maintenance dialog box, click Move Up (or Move Up All). The plunger rod moves back into its resting position.
- 8. Click Close to dismiss the Plunger Maintenance dialog box.
- d. Clean fan filters

# Annual Maintenance

The GeneXpert DX instrument needs to be recalibrated annually or after 2000 test per instrument module, whichever comes first. The system monitors the number of tests since last calibration. To check whether the system requires calibration:

- a. In the Maintenance window, look at the **ICORE Starts Since Cal** column. On the Maintenance menu, click Module Reports. The Module Reports dialog box appears.
- b. Check the calibration date. If calibration is required contact the Cepheid Technical Support to schedule a calibration.

# Assay validation

Each test includes a Sample Processing Control (SPC) and Probe Check Control (PCC):

- A. Sample Processing Control (SPC) ensures the sample was correctly processed. The SPC contains spores of *Bacillus globigii* in the form of a dry spore cake that is included in each cartridge to verify adequate processing of the sample bacteria. The SPC verifies that lysis of *C. difficile* bacteria and a spore have occurred, if the organism is present, and verifies that specimen processing is adequate. Additionally, this control detects specimen-associated inhibition of the real-time PCR assay. The SPC should be positive in a negative sample and can be negative or positive in a positive sample. The SPC passes if it meets the validated acceptance criteria.
- **B. Probe Check Control (PCC)** Before the start of the PCR reaction, the GeneXpert Dx System measures the fluorescence signal from the probes to monitor bead rehydration, reaction-tube filling, probe integrity and dye stability. Probe Check passes if it meets the assigned acceptance criteria.

NOTE: This document is Uncontrolled When Printed.

Any documents appearing in paper form that do not state "CONTROLLED COPY" in red print are not controlled and should be checked against the document (titled as above) on the server prior to use.

UNIVERSITY HEALTH NETWORK/MOUNT SINAI HOSPITAL, DEPARTMENT OF MICROBIOLOGY

| CUEN En fan Konst Sinal Hospital Monte Sinal Hospital Monte Sinal Hospit | Policy # MI_MD_CDGX                        | Page 17 of 22 |
|----------------------------------------------------------------------------------------------------|--------------------------------------------|---------------|
| Quality Manual                                                                                                    | Version: 1.1 CURRENT                       |               |
| Section: Molecular Diagnostics Procedures                                                                                                    | Subject Title: C difficile Toxin B gene PC | CR by         |
|                                                                                                    | Cepheid GeneXpert                          |               |

# **Quality Control**

Each test includes a Sample Processing Control (SPC) and Probe Check Control (PCC). Refer to a senior technologist if control results are outside of limits or for any other problems with running or reporting the assay.

Run external control (*C. difficile* Toxin from Positive *C. difficile* culture) with each new lot, QC and instrument problems. Result filed in External Control Binder. If result is negative, the run is invalid. Inform Charge/senior technologist, and repeat testing.

CAP provides external proficiency testing.

# **Related Documents**

| Oualitative PCR External OC Log | T:\Microbiology\Virology\OC |
|---------------------------------|-----------------------------|
|                                 |                             |
|                                 | statistics EXTERNAL OC and  |
|                                 |                             |
|                                 | INVENTORY Logs\Qualitative  |
|                                 | DCD EVTEDNAL OC -1          |
|                                 | PCK EXTERNAL QUIXIS         |
|                                 |                             |
|                                 |                             |
|                                 |                             |
|                                 |                             |
|                                 |                             |
|                                 |                             |
|                                 |                             |

## **Reference**

Xpert C.difficile PCR Assay package insert

UNIVERSITY HEALTH NETWORK/MOUNT SINAI HOSPITAL, DEPARTMENT OF MICROBIOLOGY

NOTE: This document is Uncontrolled When Printed.

Any documents appearing in paper form that do not state "CONTROLLED COPY" in red print are not controlled and should be checked against the document (titled as above) on the server prior to use.

| CUEN En fan Konst Sinal Hospital Monte Sinal Hospital Monte Sinal Hospit | Policy # MI_MD_CDGX                            | Page 18 of 22 |
|----------------------------------------------------------------------------------------------------|------------------------------------------------|---------------|
| Quality Manual                                                                                                    | Version: 1.1 CURRENT                           |               |
| Section: Molecular Diagnostics Procedures                                                                                                    | Subject Title: C difficile Toxin B gene PCR by |               |
|                                                                                                    | Cepheid GeneXpert                              |               |

#### Appendix 1: Testing for C. difficile toxin from eSwab for Infection Control Purpose

Infection Control Practioners may request *C. difficile* on specimens collected in eSwab during admission screening to rule out *C. difficile* infection prior to admission.

- 1. From a previously collected eSwab culture, **place a new order** in the LIS and order the *C. difficile* toxin test
- 2. use the Cepheid instrument by the VRE bench so that automated results through the interface do not occur
- 3. use 100 uL of eSwab liquid transport media for testing and follow the **Procedure** above
- 4. **<u>Report</u>** results as above with additional Comment:

"Note: This specimen type is not appropriate for C. difficile testing but has been tested for infection control purposes only."

UNIVERSITY HEALTH NETWORK/MOUNT SINAI HOSPITAL, DEPARTMENT OF MICROBIOLOGY

NOTE: This document is Uncontrolled When Printed. Any documents appearing in paper form that do not state "CONTROLLED COPY" in red print are not controlled and should be checked against the document (titled as above) on the server prior to use. Management System/UHN\_Mount Sinai Hospital Microbiology/Standard Operating Procedures/Molecular Diagnostics Procedures/

| WUHN Hard Kara                            | Policy # MI_MD_CDGX                            | Page 19 of |
|-------------------------------------------|------------------------------------------------|------------|
| Department of Microbiology                |                                                | 22         |
| Quality Manual                            | Version: 1.1 CURRENT                           |            |
| Section: Molecular Diagnostics Procedures | Subject Title: C difficile Toxin B gene PCR by |            |
|                                           | Cepheid GeneXpert                              |            |

# Appendix 2: C. difficile Toxigenic Culture and Typing Requests

Infection Control Practioners may request *C. difficile* toxigenic culture and typing to be perfomed. This test is sent to the National Microbiology Laboratory (NML).

# 1. Specimen Accessioning

Specimens sent for *C. difficile* toxigenic culture and typing should be ordered through EPR or Cerner.

The test can aldo be ordered though the STOOL order entry keypad:

- For UHN (EPR) code: **CDTC**
- For MSH (Cerner) code: **CDTCX**

Make note if the specimen is part of an outbreak investigation.

Accession the specimen in the LIS.

# 2. <u>NML Requisition</u>

Obtain a NML Antimicrobial Resistance and Nosocomial Infections Requisiton from the website below:

https://www.cnphi-rcrsp.ca/gts/faces/public/laboratory.xhtml?labId=1001&lang=en

Ensure to indicate if the specimen being sent is an outbreak investigation samples.

- PFGE pattens and NAP designations results are included for routine specimens
- PFGE patterns, NAP designation and dendrograms are included for outbreak investigation submissions

For MSH specimens, request that NML copy results to ALL the following:

Dr. Allison McGeer by Fax # 416-586-8358

Dr. Allison McGeer by Email: amcgeer@mtsinai.on.ca

Microbiology Special Queries by email: <u>MicrobiologySpecialQueries-</u> MBX@mtsinai.on.ca.

For UHN specimens, request that NML copy results to Microbiology Special Queries by email: <u>MicrobiologySpecialQueries-MBX@mtsinai.on.ca</u>.

UNIVERSITY HEALTH NETWORK/MOUNT SINAI HOSPITAL, DEPARTMENT OF MICROBIOLOGY

NOTE: This document is Uncontrolled When Printed.

Any documents appearing in paper form that do not state "CONTROLLED COPY" in red print are not controlled and should be checked against the document (titled as above) on the server prior to use.

| CUEN En fan Konst Sinal Hospital Monte Sinal Hospital Monte Sinal Hospit | Policy # MI_MD_CDGX                            | Page 20 of 22 |
|----------------------------------------------------------------------------------------------------|------------------------------------------------|---------------|
| Quality Manual                                                                                                    | Version: 1.1 CURRENT                           |               |
| Section: Molecular Diagnostics Procedures                                                                                                    | Subject Title: C difficile Toxin B gene PCR by |               |
|                                                                                                    | Cepheid GeneXpert                              |               |

#### 3. <u>Reporting</u>

When NML results return, enter results into the LIS system. Add the specimen NML No to the end of the result.

#### **Negative Culture:**

```
Toxigenic C. difficile Culture:
NO C difficile isolated.
As reported by the National Microbiology Laboratory (NML)
1015 Arlington Street, Winnipeg, MB R3E 3R2.
NML Specimen No.
```

Positive culture; non-toxigenic strain:

```
Toxigenic C. difficile Culture:

C difficile isolated

C. difficile PCR Genotype: non-toxigenic C. difficile

As reported by the National Microbiology Laboratory (NML)

1015 Arlington Street, Winnipeg, MB R3E 3R2.

NML Specimen No.
```

Positive Culture; toxigenic stain:

```
Toxigenic C. difficile Culture:

C difficile isolated

C. difficile PCR Genotype: toxigenic C. difficile

Primary PFGE Pattern:

Primary PFGE Enzyme:

Epidemic Type:

As reported by the National Microbiology Laboratory (NML)

1015 Arlington Street, Winnipeg, MB R3E 3R2.

NML Specimen No.
```

UNIVERSITY HEALTH NETWORK/MOUNT SINAI HOSPITAL, DEPARTMENT OF MICROBIOLOGY

NOTE: This document is Uncontrolled When Printed.

Any documents appearing in paper form that do not state "CONTROLLED COPY" in red print are not controlled and should be checked against the document (titled as above) on the server prior to use.

| CUEN Reaction of Microbiology             | Policy # MI_MD_CDGX                            | Page 21 of 22 |
|-------------------------------------------|------------------------------------------------|---------------|
| Quality Manual                            | Version: 1.1 CURRENT                           |               |
| Section: Molecular Diagnostics Procedures | Subject Title: C difficile Toxin B gene PCR by |               |
|                                           | Cepheid GeneXpert                              |               |

# **Record of Edited Revisions**

# Manual Section Name: *C difficile* toxin B gene PCR by Cepheid GeneXpert

| Page Number / Item                                                                                                    | Date of Revision  | Signature of<br>Approval |
|----------------------------------------------------------------------------------------------------|-------------------|--------------------------|
| Manual Transferred from Molecular Diagnostics Manual<br>Policy # MI/MD/v51 archived 2015.12.02                                                                                                    | December 2, 2015  | Dr. T. Mazzulli          |
| Annual Review<br>Added Appendix II: <i>C.difficile</i> toxigenic culture and<br>typing                                                                                                    | December 8, 2015  | Dr. T. Mazzulli          |
| Appendix II: <i>C.difficile</i> toxigenic culture and typing<br>added:<br>-For MSH email Dr. McGeer and Micro special queries<br>-For UHN specimens, request that NML copy results to<br>Microbiology Special Queries by email:<br><u>MicrobiologySpecialQueries-MBX@mtsinai.on.ca</u> .                                                                                                    | January 16, 2016  | Dr. T. Mazzulli          |
| Removed use of Bleach for maintenance <b>inside</b> of<br>Genexpert cleaning for cartridge bay cleaning and<br>plunger rod cleaning.                                                                                                    | February 10, 2016 | Dr. T. Mazzulli          |
| Added new MSH logo in header         Clarified in Retesting Procedure section under:         To repeat a test after 3 hours of an         "INVALID/ERROR/NO RESULTS" result:         "Changed from: Repeat the test with a new swab         sample."         To:         "Repeat the test from original stool specimen and a new Sample Reagent Vial.         (do NOT use transfer remaining contents of original Xpert C. difficile Assay cartridge S Chamber)" | April 5, 2016     | Dr. T. Mazzulli          |
| Annua Review<br>Updated positive and indeterminate resulting with:<br>For TGH/TWH, MSH, PMH ED and inpatient only:<br><b>ISOLATE</b> Comment: \CD1<br>*NOTE*: If this is your patient's first episode of<br><i>C.difficile</i> infection, place orders using the<br><i>C.difficile</i> treatment order set in Power Chart at Mount                                                                                                    | October 18, 2016  | Dr. T. Mazzulli          |

UNIVERSITY HEALTH NETWORK/MOUNT SINAI HOSPITAL, DEPARTMENT OF MICROBIOLOGY

NOTE: This document is Uncontrolled When Printed.

Any documents appearing in paper form that do not state "CONTROLLED COPY" in red print are not controlled and should be checked against the document (titled as above) on the server prior to use.

| CURNESS CONTRACTOR Department of Microbiology | Policy # MI_MD_CDGX                            | Page 22 of 22 |
|-----------------------------------------------|------------------------------------------------|---------------|
| Quality Manual                                | Version: 1.1 CURRENT                           |               |
| Section: Molecular Diagnostics Procedures     | Subject Title: C difficile Toxin B gene PCR by |               |
|                                               | Cepheid GeneXpert                              |               |

| Page Number / Item                                                | Date of Revision | Signature of<br>Approval |
|-------------------------------------------------------------------|------------------|--------------------------|
| Sinai Hospital or Electronic Patient Record(EPR) at               |                  |                          |
| University Health Network. Follow the "First Episode <i>C</i>     |                  |                          |
| difficile Infection Management Algorithm"                         |                  |                          |
| available at <u>http://tinyurl.com/jox5nmw</u> for best practices |                  |                          |
| associated with the management of <i>C.difficile</i> infection.   |                  |                          |
| Annual Review                                                     | October 02, 2017 | Dr. T. Mazzulli          |
| Moved routine <i>C. difficile</i> testing to Luminex Aries.       |                  |                          |
| GeneXpert Assay is reserved for NAP1 identification               |                  |                          |
| when requested by Infection Control                               |                  |                          |
| Annual Review                                                     | October 02, 2018 | Dr. T. Mazzulli          |
| Annual Review                                                     | October 30, 2019 | Dr. T. Mazzulli          |

Full document review included in all updates. Bi-annual review conducted when no revision had been made within 2 years.

| Page Number / Item                       | Date of Revision | Edited by:     |
|------------------------------------------|------------------|----------------|
| Minor formatting change                  | April 11, 2021   | Jessica Bourke |
| Removed Clostridium, nomenclature update | April 19, 2021   | Wayne Chiu     |
|                                          |                  |                |
|                                          |                  |                |
|                                          |                  |                |
|                                          |                  |                |
|                                          |                  |                |
|                                          |                  |                |
|                                          |                  |                |
|                                          |                  |                |
|                                          |                  |                |
|                                          |                  |                |
|                                          |                  |                |
|                                          |                  |                |
|                                          |                  |                |
|                                          |                  |                |
|                                          |                  |                |
|                                          |                  |                |

UNIVERSITY HEALTH NETWORK/MOUNT SINAI HOSPITAL, DEPARTMENT OF MICROBIOLOGY

NOTE: This document is Uncontrolled When Printed.

Any documents appearing in paper form that do not state "CONTROLLED COPY" in red print are not controlled and should be checked against the document (titled as above) on the server prior to use. Management System\UHN\_Mount Sinai Hospital Microbiology\Standard Operating Procedures\Molecular Diagnostics Procedures\